# Nexus SmartNICハードウェアおよびソフトウェ アドライバのインストールのトラブルシューテ ィング

### 内容

概要 前提条件 要件 使用するコンポーネント 背景説明 該当ハードウェア Nexus SmartNICハードウェアインストールのトラブルシューティング ステップ1:適切なハードウェアインストールを確認します。 ステップ2:PCI Expressスロットの互換性を確認します。 ステップ3:アクティブPCI Expressスロットのインストールを確認します。 ステップ4:Nexus SmartNICが電力を受け取ることを確認します。 ステップ5:ファームウェアの整合性を確認します。 ステップ6:ホストオペレーティングシステムのPCI Express検出を確認します。 Nexus SmartNICソフトウェアドライバのインストールのトラブルシューティング ステップ1:ドライバの使用状況を確認します。 ステップ2:ドライバのインストールを確認します。 RPM(apt、vumなど)からのドライバのインストールの確認 ソースからのドライバのインストールの確認 ステップ3:ソフトウェアドライバのロードを試みます。 「modprobe:FATAL:Module exanan not found」エラーメッセージ 「modprobe:Required key not available」エラーメッセージ ステップ4:Nexus SmartNICユーティリティの機能を確認します。 関連情報

# 概要

このドキュメントでは、Nexus SmartNIC(旧称ExaNIC)低遅延ネットワークインターフェイス カード(NIC)のハードウェアおよびソフトウェアドライバのインストールをトラブルシューティン グする手順について説明します。

## 前提条件

#### 要件

シスコでは、低遅延ネットワークインターフェイスカードのNexus SmartNICシリーズのハードウ ェアのインストール手順を理解しておくことを推奨します。また、Linuxのコマンドラインインタ ーフェイスに関する基本的な知識があることが推奨されます。

#### 使用するコンポーネント

このドキュメントの情報は、特定のラボ環境にあるデバイスに基づいて作成されたものです。このドキュメントで使用するすべてのデバイスは、初期(デフォルト)設定の状態から起動しています。対象のネットワークが実稼働中である場合には、どのようなコマンドについても、その潜在的な影響について確実に理解しておく必要があります。

# 背景説明

#### 該当ハードウェア

このドキュメントで説明する手順は、次のハードウェアに適用されます。

- Nexus SmartNIC X10
- Nexus SmartNIC X10-HPT
- Nexus SmartNIC X10-GM
- Nexus SmartNIC X25
- Nexus SmartNIC X40
- Nexus SmartNIC X100
- Nexus SmartNIC V5P
- Nexus SmartNIC V9P

# Nexus SmartNICハードウェアインストールのトラブルシューティング

このセクションでは、Nexus SmartNICの低遅延ネットワークインターフェイスカード(NIC)のハ ードウェアインストールの問題をトラブルシューティングする手順について説明します。ホスト オペレーティングシステム(通常はLinuxディストリビューションまたはWindowsサーバ)が Nexus SmartNICを有効なPCI Express周辺機器として認識しない場合は、このセクションを参照 してください。

#### ステップ1:適切なハードウェアインストールを確認します。

Nexus SmartNICネットワークインターフェイスカードは、ホストのマザーボードまたはライザー /ドーターカードのPCI Express(PCIe)スロットに正しく取り付ける必要があります。PCIeカード の取り付け方法の詳細については、製造元が提供するホストのマニュアルを参照してください。

Cisco UCSサーバでのPCIeカードのインストールの詳細については、次のサポートドキュメント を参照してください。

- Cisco UCS C220 M5 Server Installation and Service Guide
- <u>Cisco UCS C240 M5 Server Installation and Service Guide</u>

#### ステップ2:PCI Expressスロットの互換性を確認します。

すべてのNexus SmartNICネットワークインターフェイスカードは、PCIe 3.0互換スロットに取り

付ける必要があります。さらに、すべてのNexus SmartNICネットワークインターフェイスカード を接続するには、最低でも49ピンのPCIe x8スロットを使用する必要があります。PCIeスロット がこれらの仕様を満たしているかどうかについては、製造元が提供するホストのマニュアルを参 照してください。

Cisco UCSサーバのPCIeスロット仕様の詳細については、次の表とサポートドキュメントを参照 してください。

 

 Cisco UCSサーバモデ
 PCIeスロットの互換性
 サポートドキュメント

 Cisco UCS C220 M5
 すべてのPCIeスロットの互換性
 『Cisco UCS C220 M5 Server Installation and Set Guide』

 Cisco UCS C240 M5
 すべてのPCIeスロットの互換性
 『Cisco UCS C240 M5 Server Installation and Set Guide』

#### ステップ3:アクティブPCI Expressスロットのインストールを確認します。

Nexus SmartNICは、アクティブでインストールされたCPU(中央処理装置)に接続されたPCI Expressスロットに正しく挿入する必要があります。 ホストに複数のCPUソケットが搭載されて おり、1つのソケットのみにCPUが搭載されている場合(「シングルCPU構成」とも呼ばれる )、すべてのPCIeスロットがアクティブで機能するとは限りません。シングルCPU構成でアクテ ィブ化されるPCIeスロットの詳細については、製造元が提供するホストのマニュアルを参照して ください。

シングルCPU構成のCisco UCSサーバ上のアクティブなPCIeスロットの詳細については、次の表 とサポートドキュメントを参照してください。

| Cisco UCSサーバ<br>モデル  | アクティブPCleスロット                                                                                  |
|----------------------|------------------------------------------------------------------------------------------------|
| Cisco UCS C220<br>M5 | PCleライザー1、スロット1                                                                                |
| Cisco UCS C240<br>M5 | PCleライザー1、スロット1<br>PCleライザー1、スロット2<br>PCleライザー1B、スロット1<br>PCleライザー1B、スロット2<br>PCleライザー1B、スロット3 |

サポート ドキュメント

Cisco UCS C220 M5 Server Installation and Service Guide

<u>Cisco UCS C240 M5</u> <u>Server Installation and</u> <u>Service Guide</u>

#### ステップ4:Nexus SmartNICが電力を受け取ることを確認します。

各Nexus SmartNICネットワークインターフェイスカードには、PCleブラケット上に多数の LED(発光ダイオード)があります。これらのLEDは通常、ホストの外部から見えます。ネット ワークインターフェイスカードの各SFP+およびQSFPポートには、1つの大きなLEDが関連付け られています。これらのLEDはポートLEDと総称**されます**。

SFP+ポートのみを搭載したネットワークインターフェイスカードでは、PPSコネクタに関連付け られた追加の小さな赤いLEDが存在します(ただし、小さな赤いLEDがグランドマスタークロッ ク状態に関連付けられているNexus SmartNIC X10-GMは0)。 このLEDはPPS LEDと呼ば**れます** 。

**注**:QSFPポートを搭載したNexus SmartNICネットワークインターフェイスカード(NIC)にはPPS LEDはありません。

要約すると、次の表を参照してください。

#### Nexus SmartNICモデル ポートLED PPS LED

| X10     | Yes | Yes     |
|---------|-----|---------|
| X10-HPT | Yes | Yes     |
| X10-GM  | Yes | はい(GPS) |
| X25     | Yes | Yes     |
| X40     | Yes | No      |
| X100    | Yes | No      |
| V5P     | Yes | No      |
| V9P     | Yes | No      |

Nexus SmartNICネットワークインターフェイスカードの電源がホストとともに最初にオンになる と、ネットワークインターフェイスカードのすべてのLEDが一時的に点滅します。ホストの電源 がオンになった後にいつでもLEDが点灯しない場合は、Nexus SmartNICネットワークインターフ ェイスカード(NIC)がPCIeバスから正しく電力を受け取っていないことを示します。次の手順で 、この問題をさらにトラブルシューティングします。

- 1. 使用中のPCIeスロットが、正常に機能することが確認されている他の周辺機器と連携するか どうかを確認します。1つは別のネットワークインターフェイスカードでテストするのが理 想的です。
- 2. Nexus SmartNICネットワークインターフェイスカード(NIC)が、正常に機能することが確認 されている別のPCIeスロットで問題なく動作するかどうかを確認します。
- 3. Nexus SmartNICネットワークインターフェイスカード(NIC)が、正常に機能することが確認 されている別のホストで機能することが確認されているPCIeスロットで問題なく動作するか どうかを確認します。

Nexus SmartNICネットワークインターフェイスカード(NIC)が、使用されているPCIeスロットと ホストに関係なく電力を受け取れない場合は、<u>Cisco TACに連絡して追加のトラブルシューティ</u> ングを依頼してください。

#### ステップ5:ファームウェアの整合性を確認します。

ステップ4で前述したように、各Nexus SmartNICネットワークインターフェイスカードには次の 2種類のLEDがあります。

•ポートLED

• PPS LED

ネットワークインターフェイスカードのポートにSFP+/QSFPモジュールが挿入されていない場合 は、ネットワークインターフェイスカードの初期電源投入時に、ステップ4で説明した瞬間的なフ ラッシュの後にこれらのLEDは消灯します。

ファームウェアの破損や欠落が原因で発生しない一般的な3つのシナリオがあります。

- SFP+/QSFPモジュールが挿入されていない場合にポートとPPSの両方のLEDが瞬間的に点滅 し続け、ホストオペレーティングシステムがネットワークインターフェイスカードを有効な PCIe周辺機器として認識しない場合(Ispciコマンドなど)、)。Nexus SmartNICファームウェ アのリカバリプロセスに従い、Nexus SmartNICに新しいバージョンのファームウェアをロー ドします。それでも問題が解決しない場合は、<u>Cisco TAC</u>に問い合わせて<u>その他のトラブル</u> シューティングを依頼してください。
- Nexus SmartNICネットワークインターフェイスカードにPPS LEDが装備されていて、PPS

LEDが継続的に点灯している場合、カードにロードされている既存のファームウェアが破損 し、カードがファームウェア回復モードになります。ネットワークインターフェイスカード を正常に使<u>用するには、Nexus SmartNICファームウェアの</u>アップデートプロセスに従う必要 があります。それでも問題が解決しない場合は、<u>Cisco TAC</u>に問い合わせて<u>その他のトラブ</u> ルシューティングを依頼してください。

 Nexus SmartNICネットワークインターフェイスカードにPPS LEDが装備されておらず、ポ ートLEDがオフとオレンジの間で継続的に交互に点灯している場合、カードにロードされて いる既存のファームウェアが破損し、カードがファームウェア回復モードになります。ネッ トワークインターフェイスカードを正常に使用するには、Nexus SmartNICファームウェアの アップデートプロセスに従う必要があります。それでも問題が解決しない場合は、<u>Cisco</u> <u>TAC</u>に問い合わせて<u>その他のトラブルシューティ</u>ングを依頼してください。

#### ステップ6:ホストオペレーティングシステムのPCI Express検出を確認します。

ホストオペレーティングシステムがPCIeバス経由でNexus SmartNICネットワークインターフェ イスカードを正常に検出できることを確認するには、I**spciコマンドを使用**します。Exablazeの 16ビットPCIベンダーID(VID)は**0x1ce4**で、Nexus SmartNIC PCIeデバイスをプローブして情報を 取得できます。これは、次の例で示されています。

[root@host ~]# **lspci -d 1ce4:** 01:00.0 Ethernet controller: Exablaze ExaNIC X10 PCIeカードに関する詳細は、Ispciコマンドに – v verboseフラグを追加す**ることで**確認すること ができます。これは、次の例で示されています。

[root@host ~]# lspci -d 1ce4: -v 01:00.0 Ethernet controller: Exablaze ExaNIC X10 Subsystem: Exablaze ExaNIC X10 Flags: bus master, fast devsel, latency 0, IRQ 30 Memory at 9200000 (32-bit, non-prefetchable) [size=8M] Memory at 9280000 (64-bit, non-prefetchable) [size=4M] Capabilities: [80] Power Management version 3 Capabilities: [90] MSI: Enable+ Count=1/1 Maskable- 64bit+ Capabilities: [c0] Express Endpoint, MSI 00 Capabilities: [100] Advanced Error Reporting Capabilities: [100] Advanced Error Reporting Capabilities: [300] #19 Capabilities: [340] Vendor Specific Information: ID=0001 Rev=0 Len=02c <?> Kernel modules: exanic Ispciコマンドに -vv verboseフラグを追加すると、さらに詳細な情報を表示することができます

。これは、次の例で示されています。

[root@host ~]# lspci -d lce4: -vv
01:00.0 Ethernet controller: Exablaze ExaNIC X10
 Subsystem: Exablaze ExaNIC X10
 Control: I/O- Mem+ BusMaster+ SpecCycle- MemWINV- VGASnoop- ParErr- Stepping- SERR- FastB2BDisINTx+
 Status: Cap+ 66MHz- UDF- FastB2B- ParErr- DEVSEL=fast >TAbort- <TAbort- <MAbort- >SERR<PERR- INTx Latency: 0
 Interrupt: pin A routed to IRQ 30
 Region 0: Memory at 92000000 (32-bit, non-prefetchable) [size=8M]
 Region 2: Memory at 92800000 (64-bit, non-prefetchable) [size=4M]
 Capabilities: [80] Power Management version 3</pre>

```
Flags: PMEClk- DSI- D1- D2- AuxCurrent=0mA PME(D0-,D1-,D2-,D3hot-,D3cold-)
       Status: D0 NoSoftRst+ PME-Enable- DSel=0 DScale=0 PME-
    Capabilities: [90] MSI: Enable+ Count=1/1 Maskable- 64bit+
       Address: 00000000fee003b8 Data: 0000
    Capabilities: [c0] Express (v2) Endpoint, MSI 00
       DevCap:
                 MaxPayload 128 bytes, PhantFunc 0, Latency LOs <64ns, L1 <1us
           ExtTag- AttnBtn- AttnInd- PwrInd- RBE+ FLReset- SlotPowerLimit 75.000W
       DevCtl: Report errors: Correctable- Non-Fatal- Fatal- Unsupported-
           RlxdOrd+ ExtTag- PhantFunc- AuxPwr- NoSnoop+
           MaxPayload 128 bytes, MaxReadReq 512 bytes
       DevSta: CorrErr- UncorrErr- FatalErr- UnsuppReq- AuxPwr- TransPend-
       LnkCap:
                 Port #0, Speed 8GT/s, Width x8, ASPM not supported, Exit Latency L0s
unlimited, L1 unlimited
           ClockPM- Surprise- LLActRep- BwNot- ASPMOptComp+
       LnkCtl: ASPM Disabled; RCB 64 bytes Disabled- CommClk+
           ExtSynch- ClockPM- AutWidDis- BWInt- AutBWInt-
                 Speed 8GT/s, Width x8, TrErr- Train- SlotClk+ DLActive- BWMgmt- ABWMgmt-
       LnkSta:
       DevCap2: Completion Timeout: Range B, TimeoutDis+, LTR+, OBFF Not Supported
       DevCtl2: Completion Timeout: 50us to 50ms, TimeoutDis-, LTR-, OBFF Disabled
       LnkCtl2: Target Link Speed: 8GT/s, EnterCompliance- SpeedDis-
            Transmit Margin: Normal Operating Range, EnterModifiedCompliance- ComplianceSOS-
            Compliance De-emphasis: -6dB
       LnkSta2: Current De-emphasis Level: -3.5dB, EqualizationComplete+, EqualizationPhasel+
            EqualizationPhase2-, EqualizationPhase3-, LinkEqualizationRequest-
    Capabilities: [100 v2] Advanced Error Reporting
       UESta: DLP- SDES- TLP- FCP- CmpltTO- CmpltAbrt- UnxCmplt- RxOF- MalfTLP- ECRC-
UnsupReq- ACSViol-
                 DLP- SDES- TLP- FCP- CmpltTO- CmpltAbrt- UnxCmplt- RxOF- MalfTLP- ECRC-
       UEMsk:
UnsupReg- ACSViol-
       UESvrt:
                 DLP+ SDES+ TLP- FCP+ CmpltTO- CmpltAbrt- UnxCmplt- RxOF+ MalfTLP+ ECRC-
UnsupReq- ACSViol-
       CESta: RxErr- BadTLP- BadDLLP- Rollover- Timeout- NonFatalErr-
       CEMsk: RxErr- BadTLP- BadDLLP- Rollover- Timeout- NonFatalErr+
       AERCap: First Error Pointer: 00, GenCap- CGenEn- ChkCap- ChkEn-
    Capabilities: [1b8 v1] Latency Tolerance Reporting
       Max snoop latency: Ons
       Max no snoop latency: Ons
    Capabilities: [300 v1] #19
    Capabilities: [340 v1] Vendor Specific Information: ID=0001 Rev=0 Len=02c <?>
    Kernel modules: exanic
```

IspciコマンドでNexus SmartNICネットワークインターフェイスカードに関する情報が表示される 場合は、ホストオペレーティングシステムがPCIeバス経由でNexus SmartNICネットワークイン ターフェイスカードを正常に検出したことを示します。次に、Nexus SmartNICソフトウェアドラ イバをインストールして、カードの使用を開始します。

# Nexus SmartNICソフトウェアドライバのインストールのトラブ ルシューティング

このセクションでは、Nexus SmartNIC低遅延ネットワークインターフェイスカード(NIC)のソフ トウェアドライバのインストールの問題をトラブルシューティングする手順について説明します 。ホストオペレーティングシステム(通常はLinuxディストリビューションまたはWindowsサーバ )がNexus SmartNICを有効なPCI Express周辺機器として認識し、ホストオペレーティングシス テムがNexus SmartNICのポートを有効なネットワークインターフェイスとして認識しない場合は 、このセクションを参照してください。この例を次の出力に示します。 ls: cannot access /dev/exanic\*: No such file or directory

このセクションでは、『<u>Nexus SmartNIC Software Installation guide</u>』の説明に従って、Nexus SmartNICソフトウェアドライバのインストール中にエラーが発生したことを前提としています。

この手順のすべてのコマンドは、ルートLinuxアカウントから実行されます。root Linuxアカウントを使用してこの手順を実行していない場合は、sudoコマンドを使用してアカウントのセキュリティ権限をスーパーユーザのセキュリティ権限に昇格する必要がある場合があります。

#### ステップ1:ドライバの使用状況を確認します。

ホストオペレーティングシステムのカーネルがNexus SmartNICネットワークインターフェイスカ ード用のソフトウェアドライバをロードしている場合は、**Ispciコマンドに**-v verboseフラグを付 けて実行すると、使用中のドライバが表示されます。ExablazeのPCIベンダーID(0x1ce4)を使用 してデバイスを照会し、Nexus SmartNIC PCIeデバイスに固有の情報を表示できます。この例を 次の出力に示します。

[root@host ~]# lspci -d lce4: -v | egrep Kernel.driver Kernel driver in use: exanic

ホストオペレーティングシステムのカーネルがソフトウェアドライバをロードしていない場合、 この「Kernel driver in use」行は**Ispci -d 1ce4:-vコマン**ドを使用します。

#### ステップ2:ドライバのインストールを確認します。

RPM(apt、yumなど)からのドライバのインストールの確認

『<u>Nexus SmartNICソフトウェアインストールガイド</u>』で説明されているように、Nexus SmartNICソフトウェアドライバはパッケージマネージャ(apt、yum、またはrpmを介した直接 )を介してインストールできます。 この方法でExaNICソフトウェアドライバをインストールし ている場合は、次に示すように、すべてのファイルが正しくインストールされていることを確認 できます。

ご使用のホストのCPUアーキテクチャに応じて、libexanan.a**ライブラリ**ファイルは/usr/lib/または /usr/lib64/にあります。x86(32ビット)CPUアーキテクチャの例を次に示します。

[root@host ~]# ls /usr/lib/ | grep exanic libexanic.a

x86\_64(64ビット)CPUアーキテクチャの例を次に示します。

[root@host ~]# ls /usr/lib64/ | grep exanic libexanic.a

Nexus SmartNICライブラリヘッダーファイルが/usr/include/exanic/ディレクトリに存在している ことを確認します。次に例を示します。

```
config.h
const.h
exanic.h
fifo_if.h
fifo_rx.h
fifo_tx.h
filter.h
firewall.h
hw_info.h
ioctl.h
pcie_if.h
port.h
register.h
time.h
util.h
Nexus SmartNICバイナリユーティリティが/usr/bin/ディレクトリにあることを確認します。次に
例を示します。
```

[root@host ~]# ls /usr/bin/ -1 | grep exanicexanic-capture exanic-clock-check exanic-clock-sync exanic-config exanic-fwupdate

最後に、exanic.ko.xzモジュールファイルが/lib/modules/'uname -r'/extra/ディレクトリにあること を確認します。インライン'uname -r'コ**マンドは、現在のカーネルリ**リースをディレクトリに自動 的に挿入します。このコマンドは、一重引用符で囲まれず、重いアクセント(')で囲まれています 。次の例に示します。

[root@host ~]# ls /lib/modules/\`uname -r\`/extra/ | grep exanic exanic.ko.xz

#### ソースからのドライバのインストールの確認

『<u>Nexus SmartNICソフトウェアインストールガイド</u>』の説明に従って、Nexus SmartNICソフト ウェアドライバはソースコードから構築およびインストールできます。この方法でNexus SmartNICソフトウェアドライバをインストールした場合は、次の例に示すように、すべてのファ イルが正しくインストールされたことを確認できます。

libexanan.aライブラリ**ファイル**が/**usr/local/lib/ディレクトリにあることを確認しま**す。次に例を示します。

[root@host ~]# ls /usr/local/lib/ | grep exanic libexanic.a

Nexus SmartNICライブラリヘッダーファイルが/**usr/local/include/exanic/ディレクトリにあること** を確認します。次に例を示します。

[root@host ~]# ls /usr/local/include/exanic/ -1
config.h
const.h
exanic.h

fifo\_if.h fifo\_rx.h fifo\_tx.h filter.h firewall.h hw\_info.h ioctl.h pcie\_if.h port.h register.h time.h util.h Nexus SmartNICバイナリユーティリティが/usr/local/bin/ディレクトリにあることを確認します。 次に例を示します。

[root@host ~]# 1s /usr/local/bin -1 | grep exanicexanic-capture exanic-clock-check exanic-clock-sync exanic-config exanic-fwupdate

最後に、exanan.koモジュール**ファイルが**/lib/modules/'uname -r'/extra/ディレクトリにあることを 確認します。インライン'uname -r'コ**マンドは、現在のカーネルリ**リースをディレクトリに自動的 に挿入します。このコマンドは、一重引用符で囲まれず、重いアクセント(')で囲まれています。 次の例に示します。

[root@host ~]# ls /lib/modules/`uname -r`/extra | grep exanic exanic.ko

#### ステップ3:ソフトウェアドライバのロードを試みます。

Nexus SmartNICソフトウェアドライバは、modprobe exanicコマンドを使用して手動でロードで きます。

Nexus SmartNICドライバがロードされると、Linuxカーネルはそれをデバイスとして認識します。 ls /dev/exanic\*コマンドを使用すると、認識されているすべてのNexus SmartNICデバイスを表示できます。この例を次に示します。

[root@host ~]# ls /dev/exanic\*
/dev/exanic0

Nexus SmartNICドライバが正常にロードされなかった場合、modprobe exanicコマンドでエラー が返される場合とそうでない場合があります。次のサブセクションでは、このコマンドによって 返されるエラーをトラブルシューティングする方法について説明します。

「modprobe:FATAL:Module exanan not found」エラーメッセージ

このエラーメッセージは、次のサブセクションで説明されている2つの異なる問題が原因である可 能性があります。

誤ってマッピングされたカーネルモジュールの依存関係

ホストオペレーティングシステムが、現在実行中のカーネル用に構築されたモジュールを見つけ ることができません。その結果、ホストのオペレーティングシステムは、modprobe exanicコマ ンドを使用してモジュールをシステムにロードできません。これはdepmod -aコマンドで解決で き、カーネルモジュールの依存関係のマップを作成します。その後、カーネルモジュールは modprobe exanicコマンドを使ってロードすることができます。

カーネルモジュールがDKMSによって構築されていません

DKMS(Dynamic Kernel Module Support)により、新しいオペレーティングシステムカーネルがイ ンストールされるたびにカーネルモジュールを自動的に再構築できます。DKMSがNexus SmartNICカーネルモジュールを構築していない場合は、Nexus SmartNICカーネルモジュールが 別のオペレーティングシステムカーネルバージョン用に以前にコンパイルされている可能性があ ります。

DKMSが期待どおりに動作するには、ホストのオペレーティングシステムのパッケージマネージ ャを使用して、カーネルレベルとカーネルヘッダーパッケージをインストールする必要がありま す。このパッケージがyum listコマンドでインストールされているかどうかを確認する方法の例を 次に示します。

[root@host ~]\$ yum list kernel-devel Loaded plugins: fastestmirror Loading mirror speeds from cached hostfile \* base: mirror.internode.on.net \* epel: ucmirror.canterbury.ac.nz \* extras: mirror.internode.on.net \* updates: centos.mirror.serversaustralia.com.au Installed Packages kernel-devel.x86\_64 3.10.0-1062.el7 @base kernel-devel.x86\_64 3.10.0-1062.12.1.el7 @updates [root@host ~]\$ yum list kernel-headers Loaded plugins: fastestmirror Loading mirror speeds from cached hostfile \* base: mirror.internode.on.net \* epel: ucmirror.canterbury.ac.nz \* extras: mirror.internode.on.net \* updates: centos.mirror.serversaustralia.com.au Installed Packages kernel-headers.x86\_64 3.10.0-1062.12.1.el7 @updates 特定のパッケージがインストールされているかどうかを確認するには、ホストオペレーティング システムのパッケージマネージャのマニュアルを参照してください。

Nexus SmartNICカーネルモジュールがDKMSによって正常に追加、構築、インストールされたか どうかを確認するには、dkms statusコマンドを使用します。正常な状態での、このコマンドの出 力例を次に示します。

[root@host ~]# dkms status
exanic, 2.4.1-1.el8, 3.10.0-957.27.2.el7.x86\_64, x86\_64: installed

この出力でNexus SmartNICカーネルモジュールが「インストール済み」以外の状態になっている 場合は、DKMSを使用してNexus SmartNICカーネルモジュールを構築またはインストールする必 要があります。

Nexus SmartNICカーネルモジュールが追加されているがビルドされていない場合は、dkms build -m exanic -v {version}コマンドを使用してNexus SmartNICカーネルモジュールをビルドします。 このコマンドの例を、2.4.1-1.el7ソフトウェアバージョンとともに次に示します。

[root@host ~]\$ dkms build -m exanic -v 2.4.1-1.el7

Kernel preparation unnecessary for this kernel. Skipping...

Building module: cleaning build area... make -j16 KERNELRELEASE=3.10.0-1062.el7.x86\_64 -C modules KDIR=/lib/modules/3.10.0-1062.el7.x86\_64/build... cleaning build area...

DKMS: build completed.

Nexus SmartNICカーネルモジュールが構築されているがインストールされていない場合は、 dkms install -m exanic -v {version}コマンドを使用してNexus SmartNICカーネルモジュールをイ ンストールします。このコマンドの例を、2.4.1-1.el7ソフトウェアバージョンとともに次に示し ます。

[root@host ~]\$ dkms install -m exanic -v 2.4.1-1.el7 exanic.ko.xz: Running module version sanity check. - Original module - No original module exists within this kernel - Installation - Installing to /lib/modules/3.10.0-1062.el7.x86\_64/extra/ exasock.ko.xz: Running module version sanity check. - Original module - No original module exists within this kernel - Installation - Installation - Installing to /lib/modules/3.10.0-1062.el7.x86\_64/extra/ Adding any weak-modules

depmod...

DKMS: install completed.

Nexus SmartNICカーネルモジュールを構築してDKMSを使用してインストールした後、Nexus SmartNICカーネルモジュールをmodprobe exanicコマンドを使用してロードできます。

「modprobe:Required key not available」エラーメッセージ

このエラーメッセージは、セキュアブートプロトコルが有効になっているUEFI(Unified Extensible Firmware Interface)ファームウェアを搭載したホストで表示されます。セキュアブート は、許容可能なデジタル署名で署名されていないカーネルドライバがロードされるのを防ぎます 。その結果、Nexus SmartNICカーネルドライバをmodprobe exanicコマンドでロードしようとす ると、セキュアブートプロトコルによってカーネルドライバがロードされるのを防ぐことができ ます。 この問題を解決するには、ホストのUEFI内でセキュアブートプロトコルを無効にする必要があり ます。ホストのUEFIでセキュアブートプロトコルを無効にする方法の詳細については、製造元か ら提供されているホストのマニュアルを参照してください。

#### ステップ4:Nexus SmartNICユーティリティの機能を確認します。

Nexus SmartNICカーネルドライバがオペレーティングシステムにロードされた後で、ホストにインストールされたNexus SmartNICネットワークインターフェイスカードに関する基本情報を表示するには、引数を指定せずにexanic-configコマンドを使用します。この出力例を次に示します。

[root@host ~]\$ exanic-config

Device exanic1: Hardware type: ExaNIC X10 Temperature: 38.8 C VCCint: 0.95 V VCCaux: 1.83 V Function: network interface Firmware date: 20180409 (Mon Apr 9 23:27:40 2018) PPS port: input, termination disabled Port 0: Interface: enp175s0 Port speed: 10000 Mbps Port status: enabled, SFP present, signal detected, link active MAC address: 64:3f:5f:xx:xx:xx RX packets: 11778 ignored: 0 error: 0 dropped: 0 TX packets: 11836 Port 1: Interface: enp175s0d1 Port speed: 10000 Mbps Port status: enabled, SFP present, signal detected, link active MAC address: 64:3f:5f:xx:xx:xx RX packets: 11836 ignored: 0 error: 0 dropped: 0 TX packets: 11778

exanic-configコマンド/ユーティリティが、インストールされているNexus SmartNICネットワー クインターフェイスカードに関する関連情報を返した場合、Nexus SmartNICハードウェアおよび ソフトウェアドライバのインストールは成功しました。

# 関連情報

- <u>Nexus SmartNICデバイスのインストール</u>
- <u>Cisco UCS C240 M5 Server Installation and Service Guide</u>
- <u>Cisco UCS C220 M5 Server Installation and Service Guide</u>
- <u>Nexus SmartNICベンチマークガイド</u>